# Anleitung

## Heimnetzwerk

Administration und Entwicklung

Modulname: Anleitung zur Routerkonfiguration des neuen Telekom Speedport bei E-Mail-Problemen

#### **HINWEIS**:

Dokumentenname = Anleitung\_Router.odt

Stand: 3. Mai 2015

## © Christine Janischek

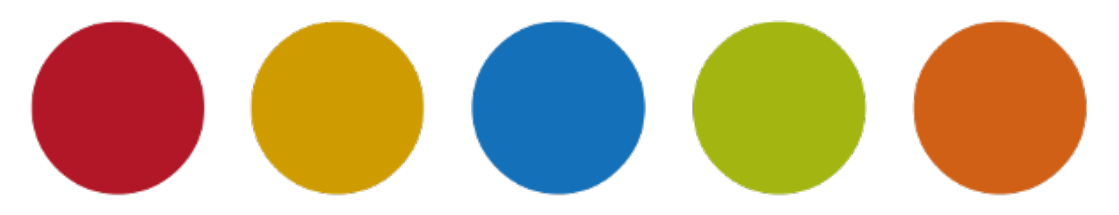

### **1** Anleitung zur Routerkonfiguration

des neuen Telekom Speedport (Speedport W 724V) bei E-Mail-Problemen. Der Router verwaltet eine Liste "scheinbar" vertraulicher E-Mail-Server. Das hat leider zur Folge, dass falls unbekannte Postausgangsserver-Adressen eingesetzt werden z.B. über ein E-Mail-Programm, wie Outlook, Thunderbird oder Opera wird, scheitert der Sende-Prozess trotz richtiger Angaben in der E-Mail-Konten-Konfiguration. Für diesen Fall können Sie diese Anleitung nutzen.

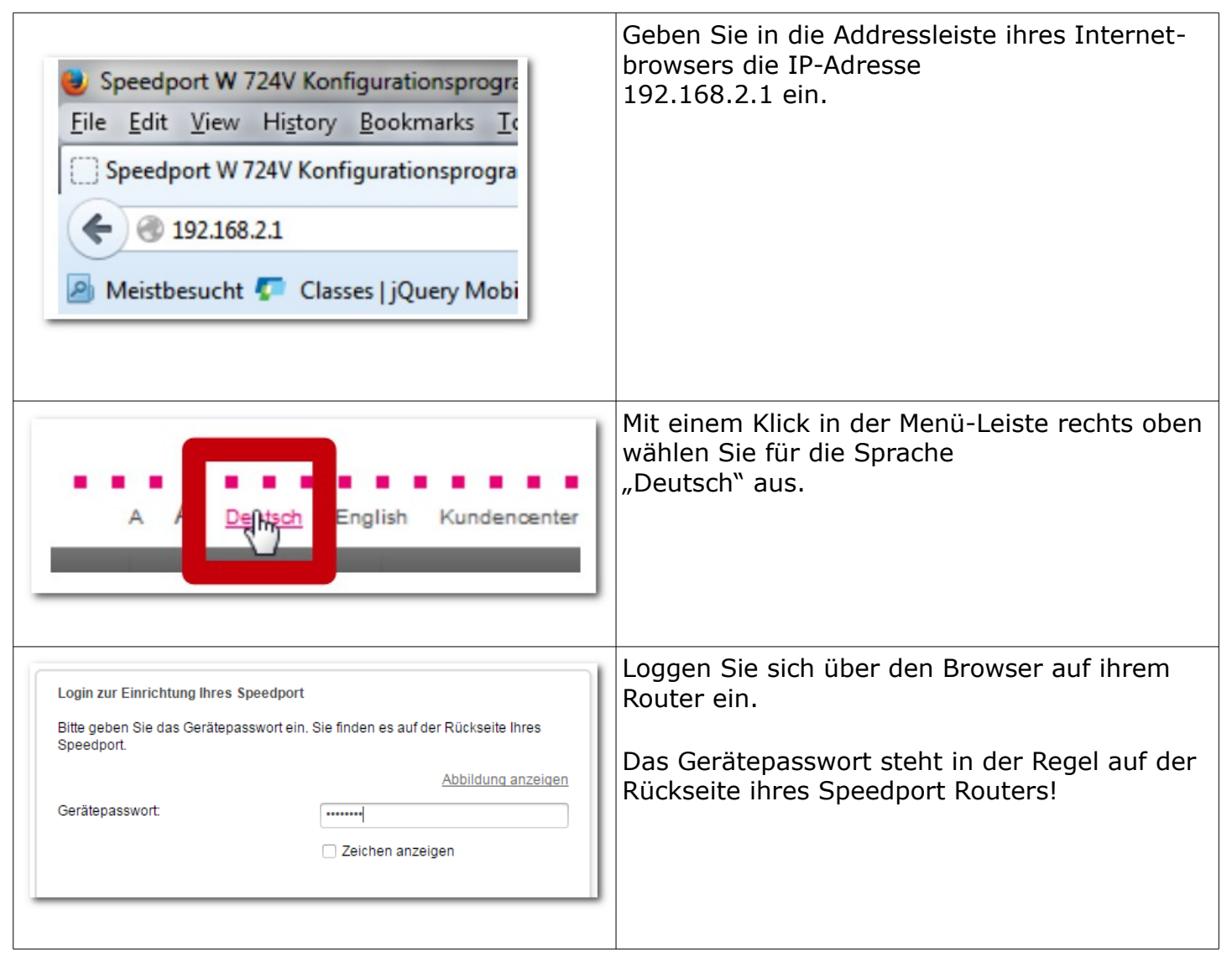

| Telefonie eingerichtet   Die Telefonie-Funktion wurde erfolgreich eingerichtet. Passen Sie im nächsten   Schritt die WLAN-Einstellungen Ihren Bedürfnissen an.     Internet   Image: Image: Im | Wählen Sie dann die Option Internet aus der<br>im Hauptfenster angezeigten<br>Symbol-Leiste aus. |
|----------------------------------------------------------------------------------------------------|--------------------------------------------------------------------------------------------------|
| Sicherheits-Status<br>✓ Firewall aktiv<br>✓ Liste der sicheren<br>E-Mall Server aktiv<br>✓ WLAN verschlüsselt                                                                                                    | Klicken Sie im rechten Frame auf die Option:<br>"Liste der sicheren E-Mail-Server aktiv"         |
| Einstellungen zur Liste der sicheren E-Mail-Server                                                                                                    | Klicken Sie auf die Option:<br>"Liste der erlaubten E-Mail-Server"                               |
| Liste der sicheren E-Mail-Server verwenden                                                                                                    | Nutzen Sie den Link:                                                                             |
| ► Thiste der erlaubten E-Mail-Server                                                                                                    | + Weiteren E-Mail-Server eintragen                                                               |
| Impostibelwue.de     Itilities       URL oder IP-Adresse     mbox1.belwue.de       Abbrechen     Speichern                                                                                                    | Fügen Sie die Adresse des Postausgangs-<br>servers hinzu und speichern Sie die<br>Eingabe.       |

| ✓ Liste der erlaubten E-Mail-Server                                                                                                    |                          | Was bedeutet das?      | Die Liste wird durch die hinzugefügten<br>Adressen erweitert. |
|----------------------------------------------------------------------------------------------------|--------------------------|------------------------|---------------------------------------------------------------|
| smtpmail.t-online.de<br>mail.t-online.de<br>securesmtp.t-online.de<br>smtp.t-online.de<br>mailto.t-online.de<br>international de<br>mailto.t-online.de<br>international de<br>mailto.t-online.de<br>international de<br>mailto.t-online.de<br>international de<br>mailto.t-online.de<br>international de<br>mailto.t-online.de<br>international de<br>mailto.t-online.de<br>international de<br>mailto.t-online.de<br>international de<br>mailto.t-online.de<br>international de<br>mailto.t-online.de<br>international de<br>mailto.t-online.de<br>international de<br>mailto.t-online.de<br>international de<br>mailto.t-online.de<br>international de<br>mailto.t-online.de<br>international de<br>international de<br>in | ert!<br>ändern<br>ändern | ¥ löschen<br>∑ löschen |                                                               |
| nter PC-Softw                                                                                                    | are Lognut               |                        | Loggen Sie sich aus!                                          |